## COMO IMPORTAR ACTIVIDADES DE UN AULA A OTRA

Cuando queremos importar algo de un aula a otra es necesario tener rol docente en ambas aulas.

1. Vamos al aula a la cual queremos importar actividades. Click en importar

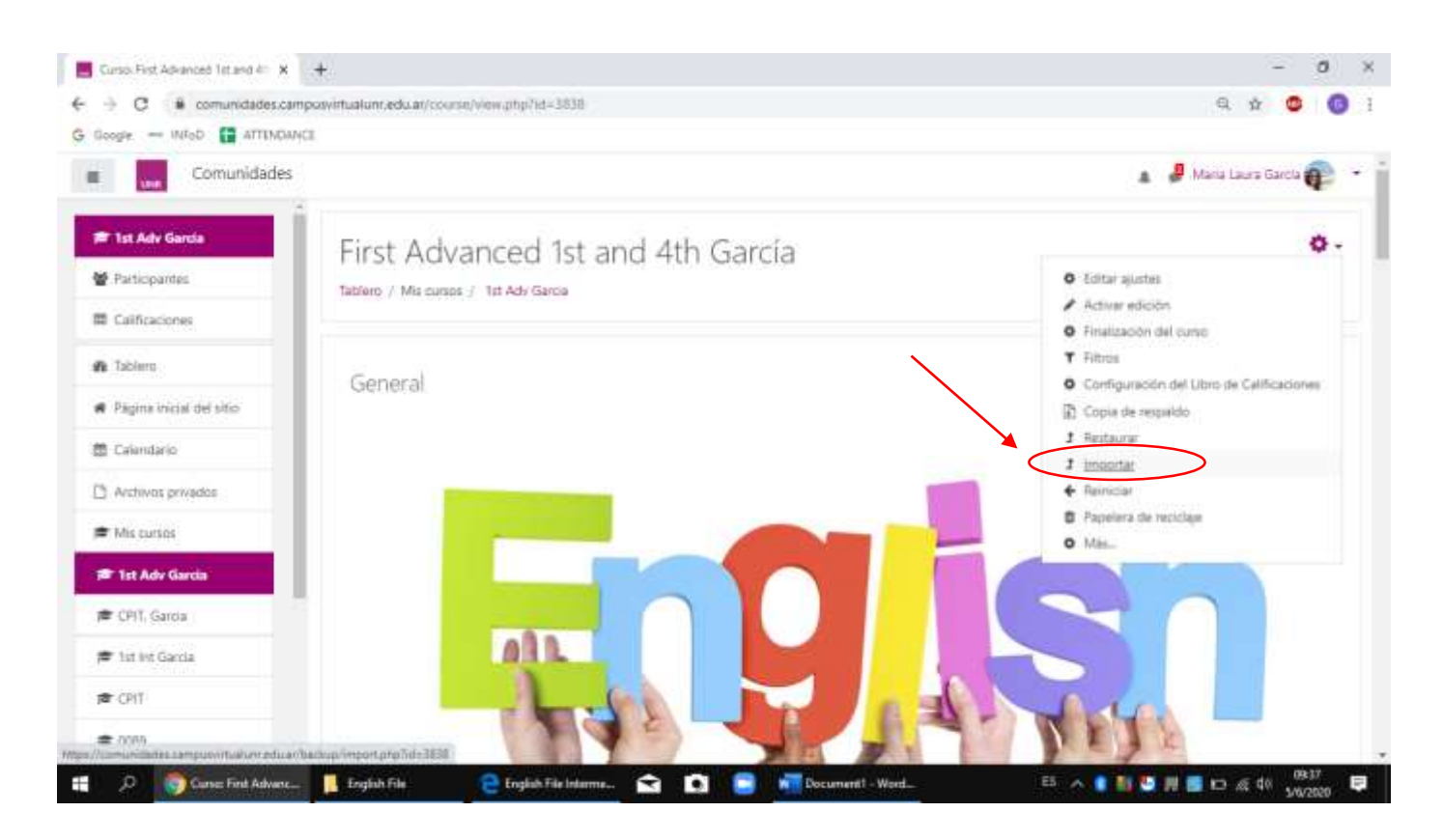

2. Ahora nos van a aparecer todas las aulas donde estamos como docentes. Elegimos el aula desde donde queremos importar información y hacemos click en continuar

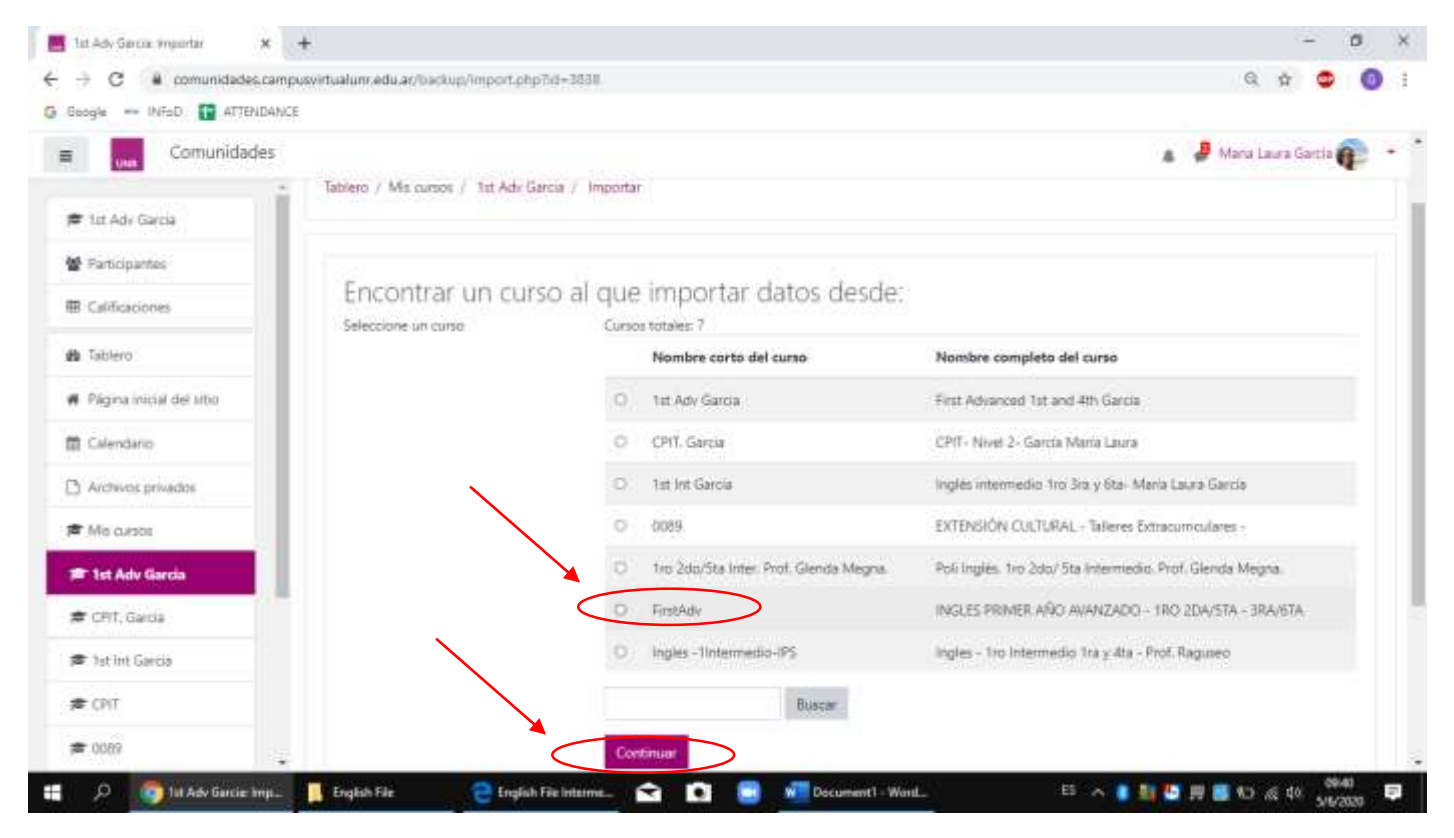

3. Dejamos seleccionados sólo "Incluir actividades y recursos" e "Incluir banco de preguntas" y hacemos click en siguiente.

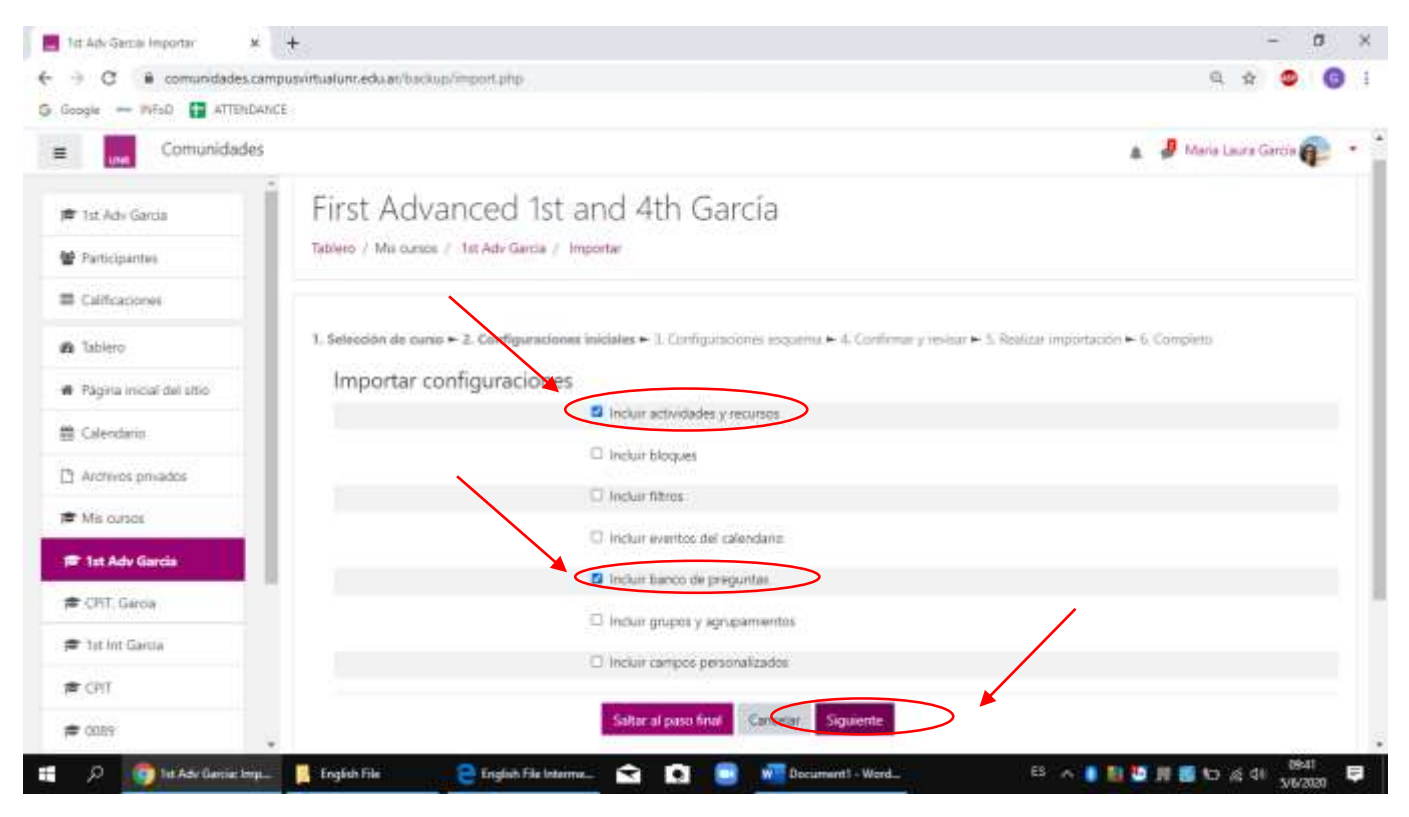

4. Primero hacemos click en "Ninguno" y luego seleccionamos la/s actividad/es que queremos importar.

| tat Adv Cartat Impartat                                                                               | - a                                                                                                    |
|----------------------------------------------------------------------------------------------------|----------------------------------------------------------------------------------------------------|
| → C i comunidades.campusvirtual                                                                       | urv.eduar/bickie/import.php 0, 🕁 🧔 🔞                                                                                                    |
| Googie - INFoD 😭 ATTENDANCE                                                                           |                                                                                                    |
| E Comunidades                                                                                         | 🔉 🥔 Maria Laura Garcia 👔                                                                                                    |
| 🕿 Tat. Adv Garoa 📕 Fil                                                                                | rst Advanced 1st and 4th García                                                                                                    |
| 🐨 Participantes Table                                                                                 | ero / Mis cursos /, Tst Adv Garcia / Importar                                                                                                |
| Calificaciones                                                                                        |                                                                                                    |
| & Tablero                                                                                             | lección de curso 🗭 2. Configuraciones iniciales 🌩 3. Configuraciones esquema 🖛 4. Confirmar y revisar ፍ 5. Resizur importación 🍝 6. Completo |
| # Página inicial del sitio                                                                            | ncluir:                                                                                                    |
|                                                                                                    | twists SI                                                                                                    |
| 🛱 Calendario                                                                                          | Seleccionar                                                                                                    |
| Calendario Archivos privados                                                                          | Seleccionas<br>Todos Ninguno(a) (Mostrar opciones de tipos)                                                                                  |
| Calendario Arctivos privados Mis cursos                                                               | Seleccionas<br>Todos: Ninguno(a) Mostrar opciones de tipos)                                                                                  |
| <ul> <li>Calendario</li> <li>Archivos privados</li> <li>Mis cursos</li> <li>1st Adv Gorcia</li> </ul> | Seleccionas<br>Todos Ninguno(a) (Mostrar opciones de tipos)                                                                                  |
| Calendano Archivos privados Mis cursos F 1st Adv Garcia CPI7, Garcia                                  | Serecignar<br>Todok (Ninguno(a) Mostrar opciones de tipes)  TEACHER: PROF. GABRIEL CROCCE  NEWS                                              |
| Calendano Calendano Arctivos privados Mis cursos F 1st Adv Garcia CPIT, Garcia F 1st Int Garcia       | Stercionar<br>Todor / Ninguno(a) Mostrar opciones de tipos)                                                                                  |
| Calendario Archivos privados Mis cursos To Adv Gorda CPIT, Garcia CPIT, Garcia CPIT                   | Teacher: prof. Gabriel CROCCE                                                                                                    |

5. Por ejemplo, en este caso seleccioné un tópico y sólo una de las actividades dentro de ese tópico.

| 📕 1et Adv Garcia Importar 🛛 🕺 🕂          | - ə x<br>Q 🕁 🗢 👩 i                                 |                            |  |
|------------------------------------------|----------------------------------------------------|----------------------------|--|
| ← → C   e convnidades campuovirtualunced |                                                    |                            |  |
| G Googie - INFeD 🖬 ATTENDANCE            |                                                    |                            |  |
| E Comunidades                            |                                                    | 🛕 🥔 Maria Laura Garcia 👔 🔹 |  |
|                                          | WALKELANT, UNIT 1                                  |                            |  |
| 🖝 1st Adv Garcia                         |                                                    |                            |  |
| 👹 Participantes                          |                                                    |                            |  |
| E Calificaciones                         | WEEK 3                                             |                            |  |
| A Tablero                                | DINET 1: LISTENING AND WATCHING                    |                            |  |
| 🖷 Página inicial del sitio               | C THE BLACK CAT MULTIPLE CHOKE                     |                            |  |
| 🗇 Calendane                              | CI VIDEO AUDIO: THE BLACK CATUR                    |                            |  |
| Archivos privados                        |                                                    |                            |  |
| 🖝 Mis curses                             | C INTER A CRASSING BATT CIMPLE (INT.)              |                            |  |
| 📧 1st Adv Garda                          | 1. HER & BOOMAN, PAR 20076 - STOLE                 |                            |  |
| 🛎 CHT. Garna                             | CTMITY 1: PAST SIMPLE                              |                            |  |
| 🗯 1st. int Garcia                        |                                                    |                            |  |
| 🗯 Crit                                   | WEEK 5: ED/ING ADJECTIVES - UNIT 1                 |                            |  |
| # 0009                                   | EDONG ADJECTIVES                                   |                            |  |
| n 🖉 🖉 Tat Adv Gercus Imp. 🔋 English Tê   | e 😑 Eoglish life kristme 😒 💽 📑 📲 Document I - Word | 55 🔨 💼 🚺 🧶 🎵 🚮 🖬 🙀 🖉 🚺 👘   |  |

6. Vamos hasta abajo y hacemos click en Siguiente.

| 📕 hit Adv Garciae Importaer 🛛 🛪 🖂                             | - л х<br>۹т 3 61                                                                                                    |                                                        |  |
|---------------------------------------------------------------|----------------------------------------------------------------------------------------------------|--------------------------------------------------------|--|
| ← → C # comunidades.comput                                    |                                                                                                    |                                                        |  |
| G Google - WEAD 😭 ATTENDANCE                                  |                                                                                                    |                                                        |  |
| E Comunidades                                                 |                                                                                                    | 🛔 🤳 Matia Laura Gantia 👔 🔹                             |  |
| <ul> <li>★ 1et Adv Garcia</li> <li>★ Participantes</li> </ul> | WEEK 11: WATCHING & VIDEOL WATCHING & VIDEOL WATCHING & VIDEOL                                                                                      |                                                        |  |
| Catificationes                                                | CLAN 17 MCMP BOLTANDA                                                                                                    |                                                        |  |
| Figina inicial del sitio     Calendario                       | UNIT 2 PHOTO DESCRIPTION                                                                                                    |                                                        |  |
| a Mis cursos                                                  | Provio Earte Siguiente                                                                                                    |                                                        |  |
| 🗯 CPIT. Garcia                                                |                                                                                                    |                                                        |  |
| æ 1at He Sarcia<br>æ CPIT                                     | Moodle Dom para esta pilipina     Ha Ingresado como <u>María Laura García (Salá)</u> Tit Adr. Garcia     Statura (García)     Obtenar la Ágo Mobile |                                                        |  |
| 🕫 0039                                                        | SFD - Sistema Institucional de Educación a Datancia<br>English Tile 💦 🔁 English Tile Interne 😭 🔯 👘 Recurrent) - Wood                                | <sup>55</sup> ~ (1) 월 월 월 월 60 z; 40 <sup>0045</sup> 문 |  |

7. En el paso siguiente podemos corroborar qué elegimos importar. Si es correcto lo que elegimos en el paso anterior, vamos hasta abajo y hacemos click en "Realizar importación".

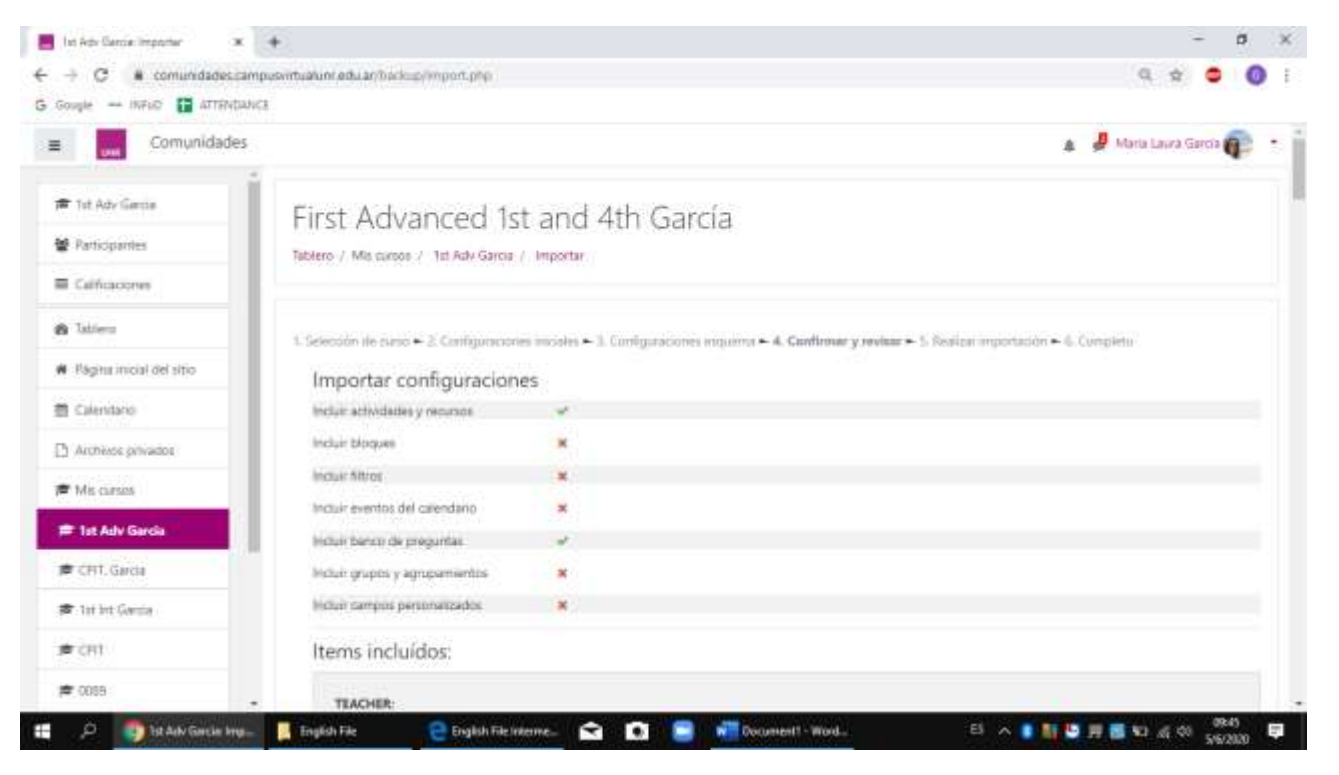

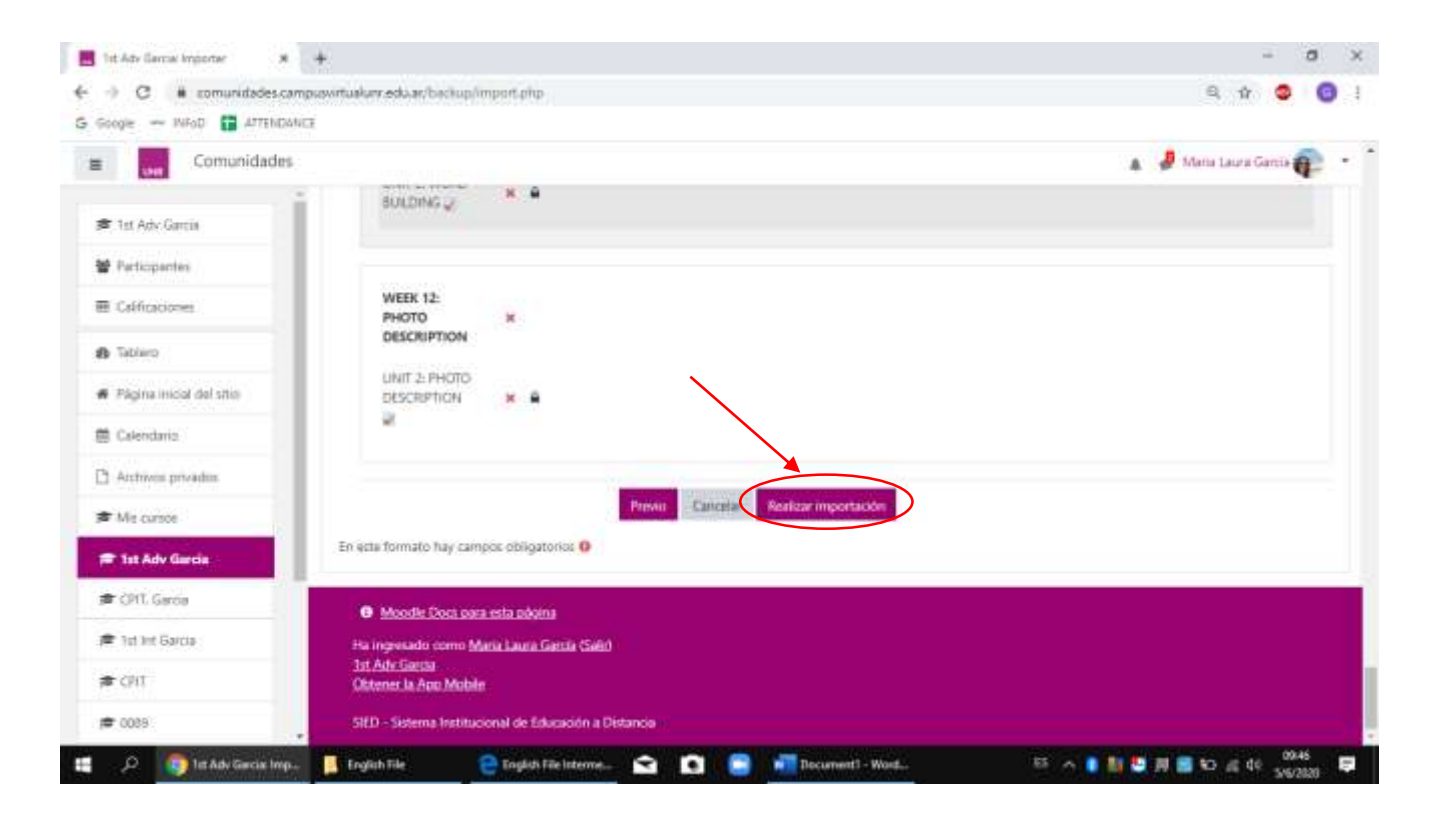

8. Listo. Se realizó la importación y la actividad ya aparecerá en tu aula.

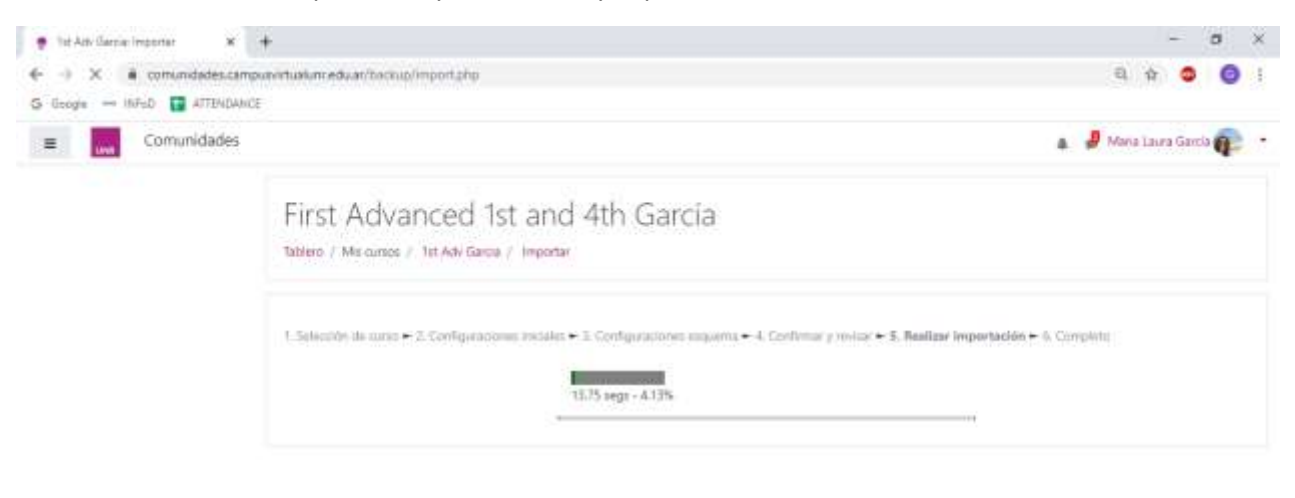

|      |                         | ALC: NOT THE OWNER OF THE OWNER OF THE OWNER OWNER OF THE OWNER OF THE OWNER OF THE OWNER OF THE OWNER OF THE OWNER OWNER |                        |       |                  | ANT                    |
|------|-------------------------|----------------------------------------------------------------------------------------------------|------------------------|-------|------------------|------------------------|
| 10 C | A Ditt Adv Genter trop. | English File                                                                                                    | C English File Interne | 🖬 🖸 🧧 | Document1 - Word | 65 🔨 🚺 🛄 💭 🖉 🎆 🕪 🖉 🖓 👘 |